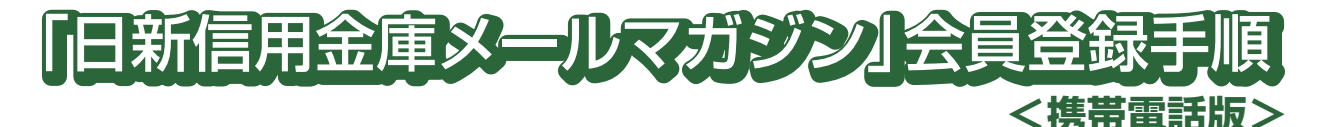

### !! 迷惑メール拒否設定をされている方へ!!

迷惑メール拒否設定で、ドメイン指定受信機能を利用されている方は nisshin-shinkin.co.jp の アドレスを許可していただく必要があります。

※画面はすべてサンプルです。実際の画面とは異なる場合があります。

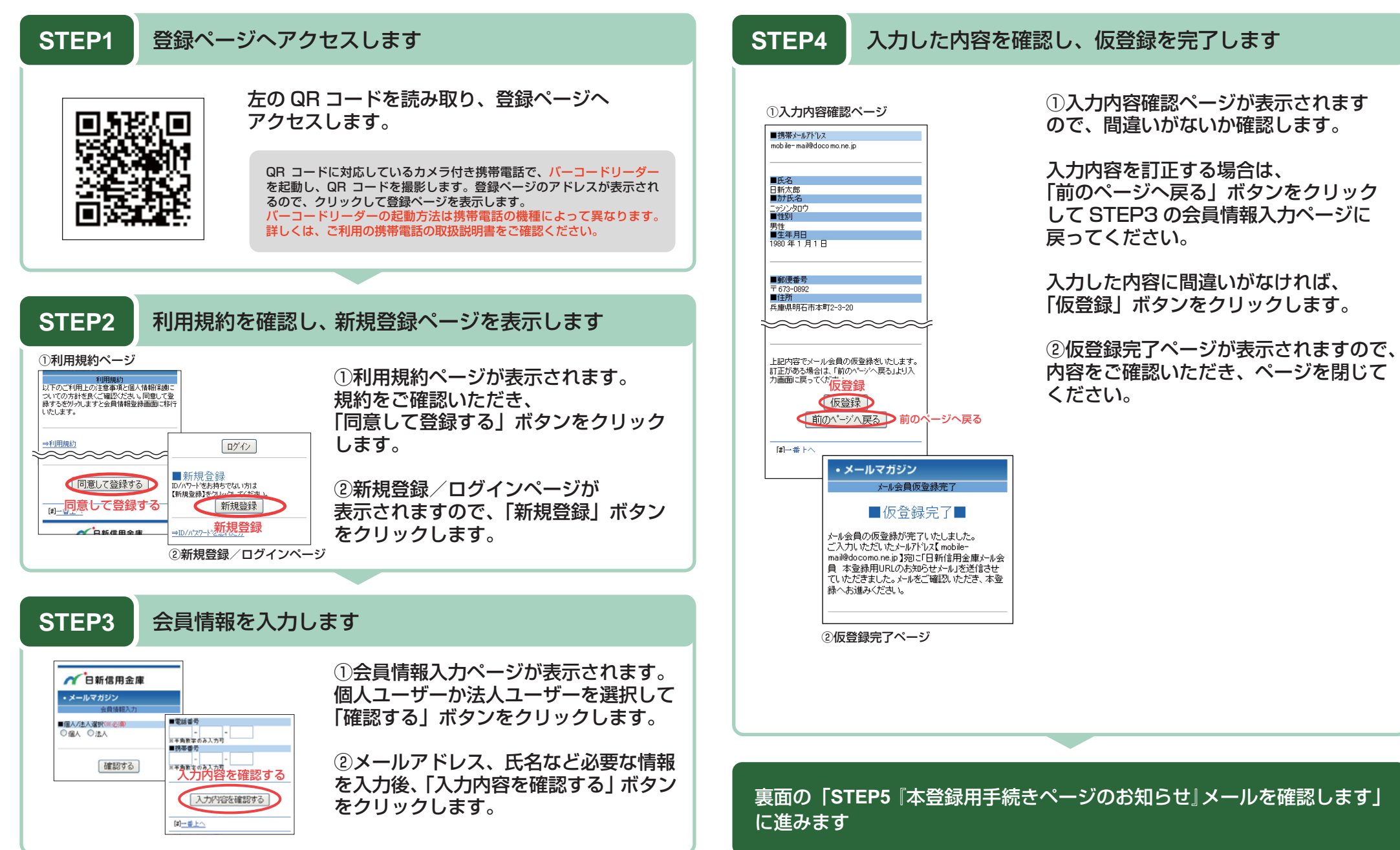

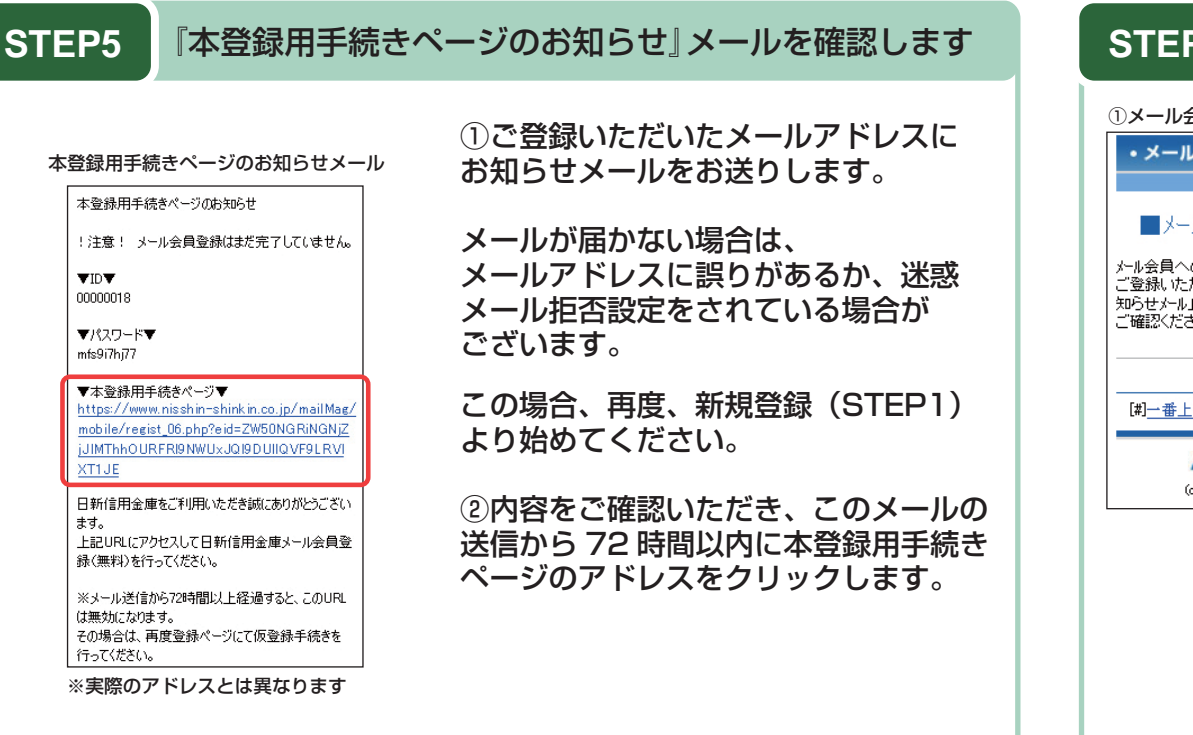

#### STEP7 本登録完了 ①メール会員登録完了ページ ①正常に登録が完了すると、本登録完了 ・メールマガジン ページが表示されます。 メール会員登録完了 ■メール会員の登録完了■ 以上で、メールマガジン会員登録は メール会員へのご登録ありがとうございました。 ご登録いただいたメールアトもスに「登録完了のお 終了です。 知らせメール」を送信させていただきました。 ご確認ください。 ②ご登録いただいたメールアドレスに 日新太郎 様 『登録完了のお知らせ』メールを送信 [#]一番上/ 日新信用金庫をご利用いただき誠にありがとうござい しておりますので、ご確認ください。 ます。 日新信用金庫メール会員の登録手続きが完了いた メールが届かない場合は登録が完了 しましたので、お知らせいたします。 していないか、迷惑メール拒否設定を 登録内容の確認・変更,メールの配信停止をご希 されている場合がございます。 望の場合は 下記URLよりログインしてください ご登録内容をご確認ください。 ▼ロガインパージ▼ https://www.nisshin-shinkin.co.jp/mailMag/ mobile/regist\_02.php

## STEP6 本登録ページにて、本登録の手続きをします

#### 本登録ページ

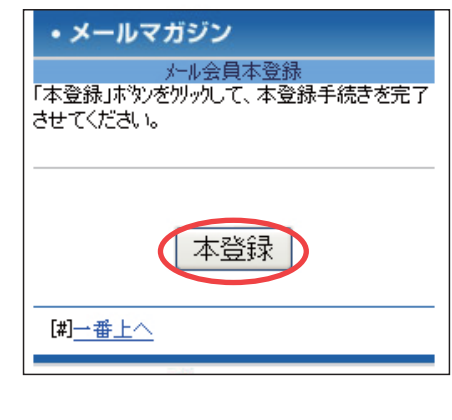

本登録ページが表示されます。

「本登録」ボタンをクリックします。

# ●会員登録には下記のページをご利用ください●

## 携帯電話から

携帯電話で右の QR コードを読み込むと、 登録ページにアクセスできます。

②登録完了のお知らせメール

https://www.nisshin-shinkin.co.jp/mailMag/mobile/regist\_01.php

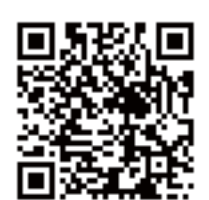

パソコンから

https://www.nisshin-shinkin.co.jp/mailMag/regist\_02.php

お問い合わせ

日新信用金庫メールマガジン事務局

TEL:078-912-4576 (平日 9:00~17:00)